easyHousing

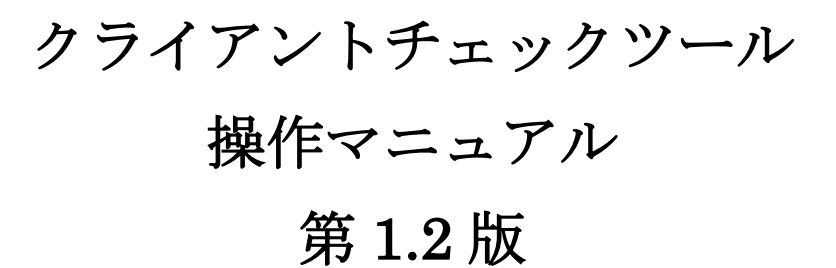

2014年12月28日

日本電気株式会社

改版履歴

| 版    | 作成日        | 内容                           |  |
|------|------------|------------------------------|--|
| 初版   | 2013/07/18 | ・新規作成                        |  |
| 1.1版 | 2014/12/3  | ・クライアントチェックツール V3 にあわせ内容を見直し |  |
| 1.2版 | 2014/12/28 | ・操作メニュー更新による画面差替え            |  |

# 目次

| 1 | はじめに                     | 2 |
|---|--------------------------|---|
| 2 | ダウンロード                   | 3 |
|   | 2.1 ダウンロードに必要な情報         | 3 |
|   | 2.2 クライアントチェックツールのダウンロード | 3 |
| 3 | 実行                       | 7 |

### 1 はじめに

このマニュアルは、ご利用の PC に easyHousing 工事発注サービスの利用に必要な設定の確認と設定 変更手順の説明を確認するためのツール(以下、クライアントチェックツール)の使用方法を説明しま す。

(表示例)

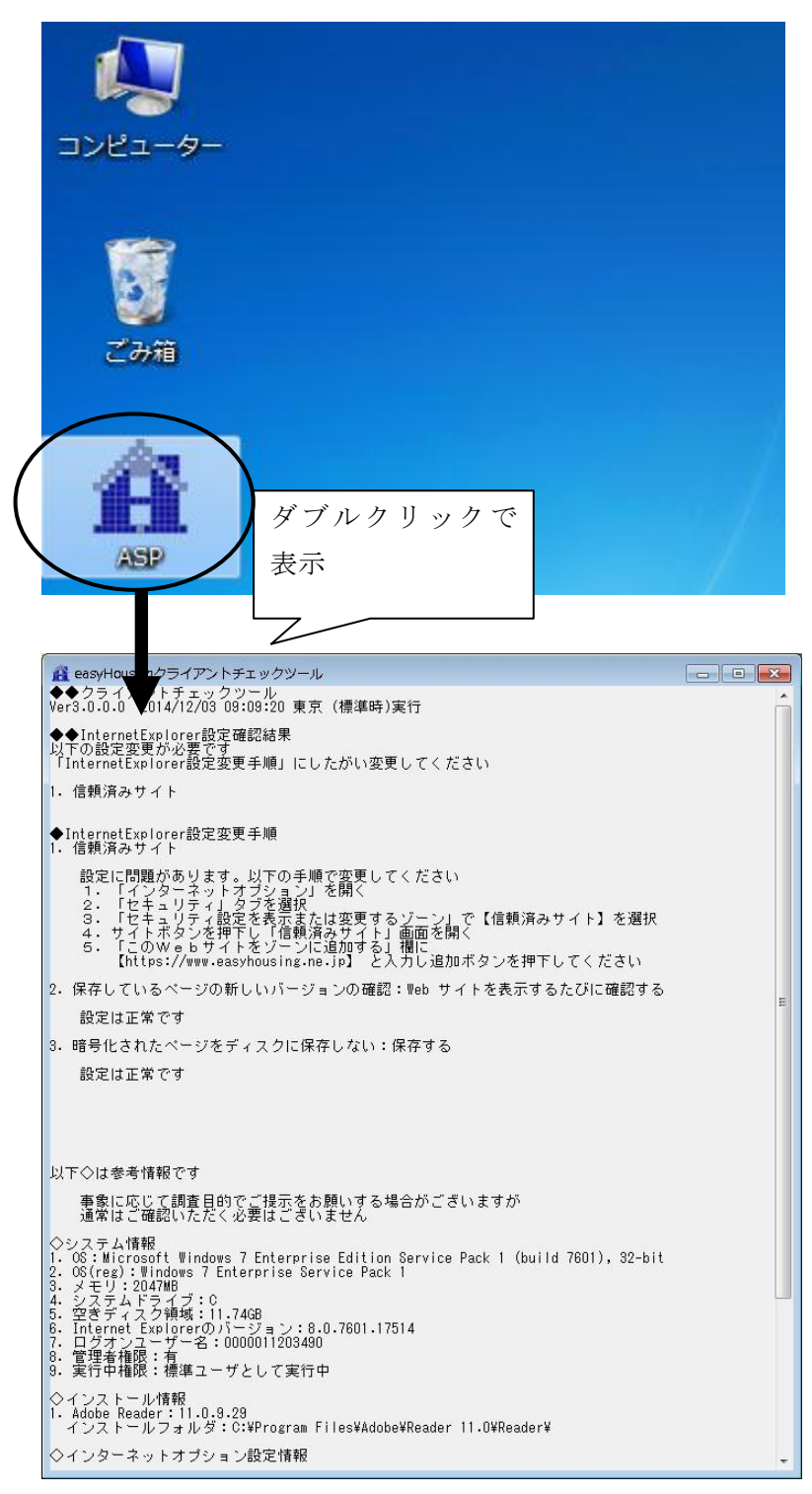

#### 2 ダウンロード

#### 2.1 ダウンロードに必要な情報

クライアントチェックツールは、PC にダウンロードした上で実行します。 また、ダウンロードには easyHousing へのログインを行うため、以下の情報が必要になります。

- ・「企業管理コード(12桁)」
- ・「ユーザー I D」
- ・「パスワード」

※対象の PC で easyHousing にログインできない場合、他の PC でダウンロードを行い、 ツールをコピーしても動作上の問題はありません。ただし、サービス利用者以外への ツールの配布は行わないで下さい。

#### 2.2 クライアントチェックツールのダウンロード

#### ダウンロード手順

 インターネットエクスプローラを立ち上げアドレスバーに easyHousing のURLを入力します。 https://www.easyhousing.ne.jp/

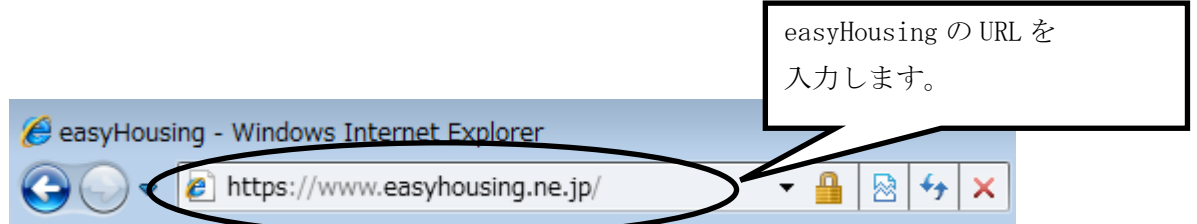

②Enterキーを押下するとお知らせ画面が表示され、15秒経過すると ログイン画面が表示されます。

※お知らせ画面は閉じないで下さい

ログイン画面では「企業管理コード(12桁)」と「ユーザーID」「パスワード」を入力すること により認証を行います。

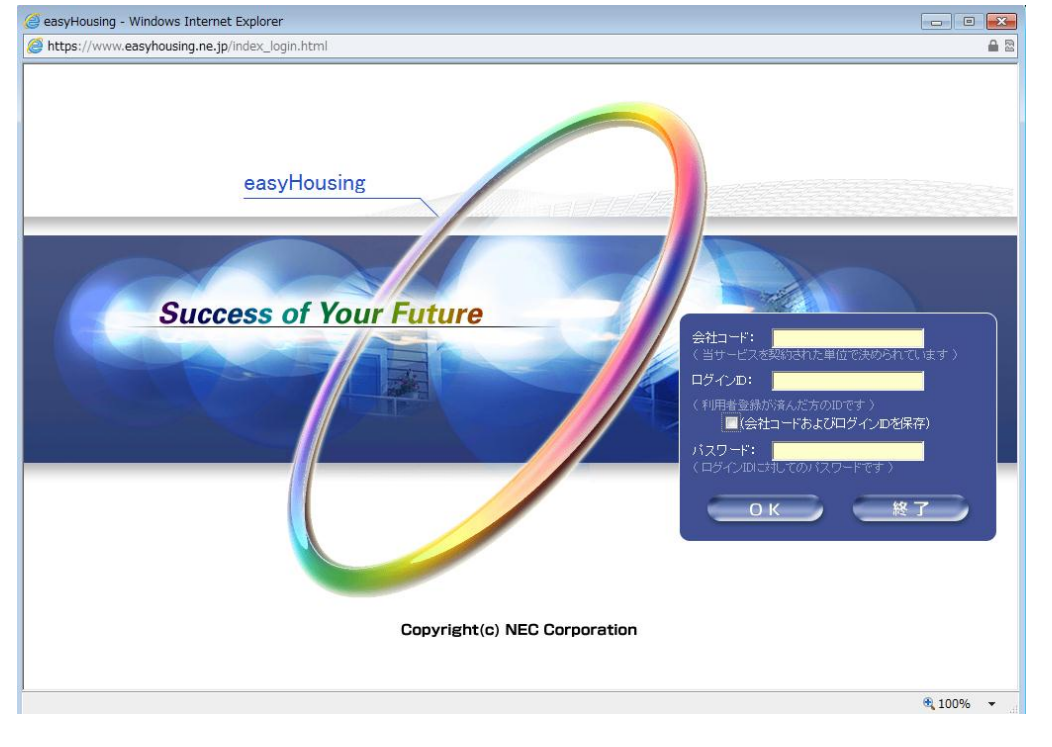

企業コード、ログイン ID、パスワードを入力し、ログインします。

③メニューから【ダウンロード】を選んでください。

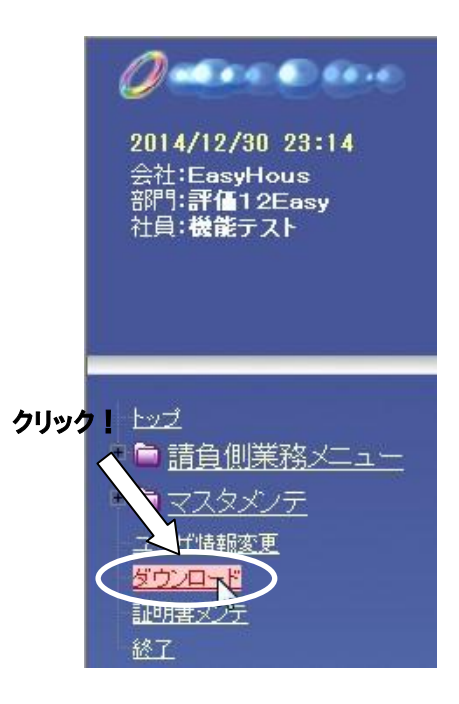

④<ダウンロード>画面が表示されます。

「(電子証明書お預かりサービス対応版) クライアントチェックツール」の「download」の文字を クリックします。

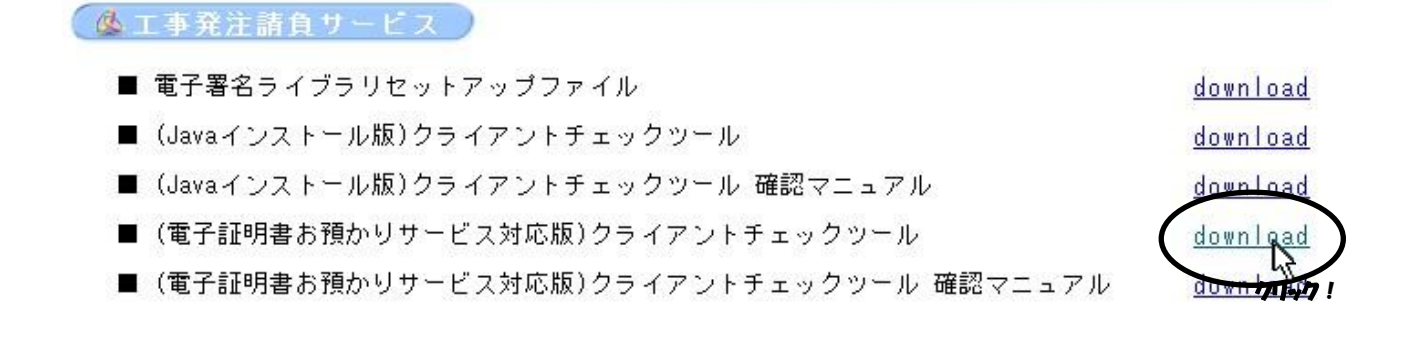

⑤<ファイルのダウンロード>画面が表示されます。

#### (Internet Explorer 8以前の場合)

『保存』ボタンをクリックしてください。

| ファイルの | )ダウンロード - セキュリティの警告                                                                                                    | ×                 |
|-------|----------------------------------------------------------------------------------------------------|-------------------|
| 20771 | (ルを実行または保存しますか?                                                                                                    |                   |
|       | 名前: ASP.exe<br>種類: アプリケーション, 256 KB<br>発信元: www.easyhousing.ne.jp<br>実行(B) (保存(S)) キャンセル                                   |                   |
| Ì     | い<br>インターネットのファイルは役に立ちますが、このファイルの種類はコンピューターに<br>題を起こす可能性があります。発信元が信頼できない場合は、このソフトウェア?<br>実行したり保存したりしないでください。 <u>危険性の説明</u> | <b></b><br>5<br>5 |

#### (Internet Explorer 9以降の場合)

「保存」の右の▼をクリックし、「名前をつけて保存」をクリックしてください。

| 実行(R) 保存(S) 、 保存して実行(R) | www.easyhousing.ne.jp から ASP.exe (256 KB) を実行または保存しますか? |       | $\frown$ |   | 保存(S)<br>名前を付けて保存(A) |
|-------------------------|---------------------------------------------------------|-------|----------|---|----------------------|
|                         |                                                         | 実行(R) | 保存(S) 🔹  | ) | 保存して実行(R)            |

⑥<名前を付けて保存>画面が表示されます。デスクトップなど、任意の場所へ保存してください。

| 🤗 名前を付けて保存                                                                                                    |            | <b>—</b>      |
|----------------------------------------------------------------------------------------------------|------------|---------------|
| <ul> <li></li></ul>                                                                                                    | <b>4</b> 7 | デスクトップの検索 👂   |
| 整理 ▼ 新しいフォルダー                                                                                                    |            | ₩= <b>▼ 0</b> |
| ▲☆ お気に入り<br>▲ ダウンロード                                                                                                    |            |               |
| ■ デスクトップ<br>図 最近表示した場F ■ User1<br>システム フォルダー                                                                                                    |            |               |
| ▲ 🛜 ライブラリ<br>▷ 🖹 ドキュメント                                                                                                    |            |               |
| ▶                                                                                                    |            |               |
| ▷ ] ミュージック                                                                                                    |            |               |
| ファイル名( <u>N</u> ): ASP                                                                                                    |            | •             |
| ファイルの種類( <u>I</u> ): アプリケーション                                                                                                    |            | •             |
| → フォルダーの非表示     →      →      →      →      →      →      →      →      →      →      →      →      →      →      →      →      →      →      →      →      →      →      →      →      →      →      →      →      →      →      →      →      →      →      →      →      →      →      →      →      →      →      →      →      →      →      →      →      →      →      →      →      →      →      →      →      →      →      →      →      →      →      →      →      →      →      →      →      →      →      →      →      →      →      →      →      →      →      →      →      →      →      →      →      →      →      →      →      →      →      →      →      →      →      →      →      →      →      →      →      →      →      →      →      →      →      →      →      →      →      →      →      →      →      →      →      →      →      →      →      →      →      →      →      →      →      →      →      →      →      →      →      →      →      →      →      →      →      →      →      →      →      →      →      →      →      →      →      →      →      →      →      →      →      →      →      →      →      →      →      →      →      →      →      →      →      →      →      →      →      →      →      →      →      →      →      →      →      →      →      →      →      →      →      →      →      →      →      →      →      →      →      →      →      →      →      →      →      →      →      →      →      →      →      →      →      →      →      →      →      →      →      →      →      →      →      →      →      →      →      →      →      →      →      →      →      →      →      →      →      →      →      →      →      →      →      →      →      →      →      →      →      →      →      →      →      →      →      →      →      →      →      →      →      →      →      →      →      →      →      →      →      →      →      →      →      →      →      →      →      →      →      →      →      →      →      →      →      →      →      →      →      →      →      →      →      →      →      → | (          | 保存(5) キャンセル   |
|                                                                                                    |            | クリック!         |

## 3 実行

「ASP. exe」をダブルクリックすると、クライアントチェックツールが実行されます。 (実行に Administrator 権限は不要です)

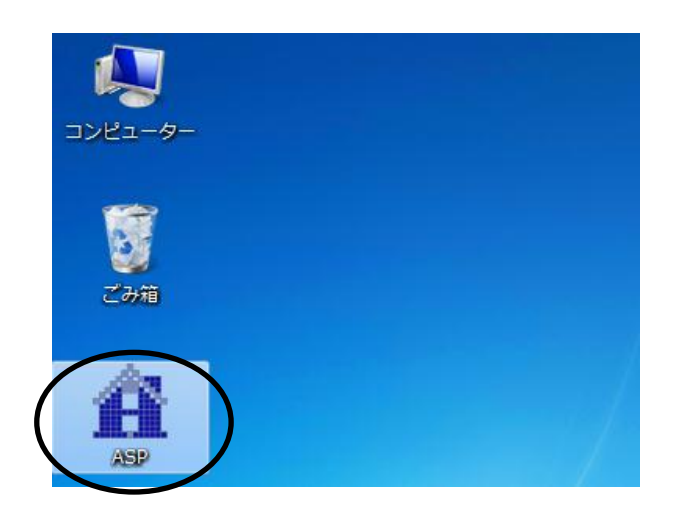

※以下のような画面が出力された場合は、「実行」をクリックしてください。

| 開いているファイル - セキュリティの警告                                                                                   |
|----------------------------------------------------------------------------------------------------|
| 発行元を確認できませんでした。このソフトウェアを実行しますか?                                                                         |
| 名前: C:¥ASP¥ASP.exe<br>発行元: <b>不明な発行元</b><br>種類: アプリケーション<br>発信元: C:¥ASP¥ASP.exe<br>実行( <u>B</u> ) キャンセル |
| ▼このファイル開く前に常に警告する(W)                                                                                    |
| このファイルには、発行元を検証できる有効なデジタル署名がありません。信頼で<br>きる発行元のソフトウェアのみ実行してください。 <u>実行することのできるソフトウェアの</u><br>詳細を表示します。  |

クライアントチェックツールが実行されると、以下のような画面が出力されます。

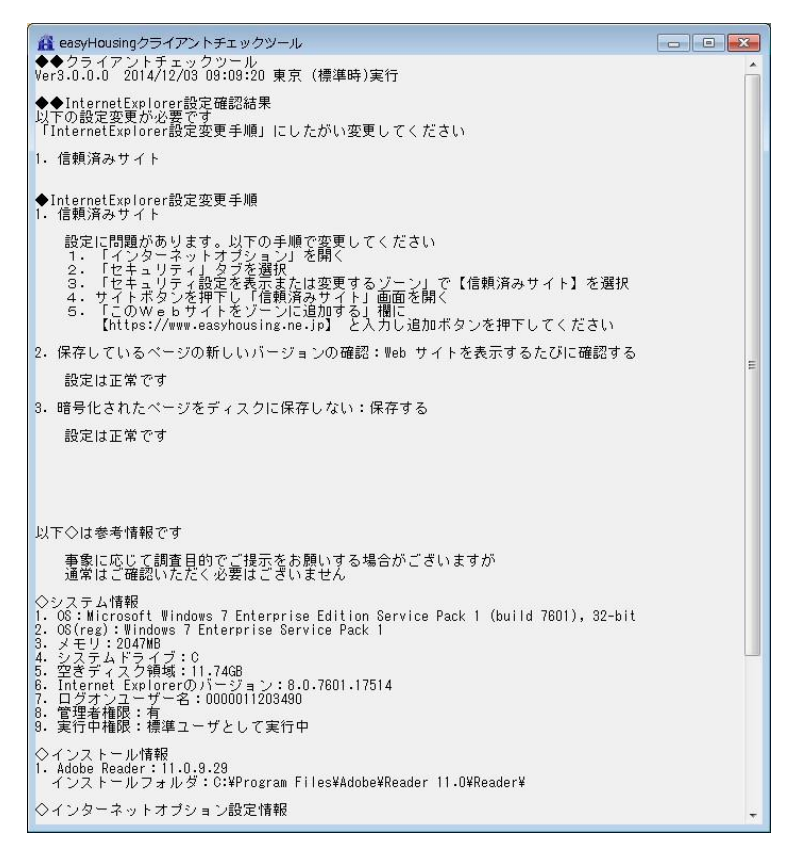

また、デスクトップに「クライアント環境調査結果.log」が出力されます。 (画面に表示されたものと同じ内容です)

出力結果の確認内容については、別紙「(参考) クライアントチェックツール結果の見方」 をご覧下さい。

# クライアントチェックツール 操作マニュアル

**2014 年 12 月 28 日 第 1.2 版** 製作/日本電気株式会社

- ※ Microsoft®、Windows®、Microsoft®Internet Explorer は、米国マイクロソフトコーポレーションの米国及びその他の国における登録商標です。
- ※ その他、記載されている会社名、製品名は各社の商標または登録商標です。